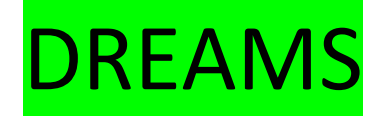

Open een nieuw bestand: 15 op 10, 72 pix.

Achtergrondlaag: zwart

Open plaatje zilver strand – dekking op 80% - modus fel licht.

Filter Maketile – gewoon te zetten bij insteekmodules

LET OP: deze filter zal zich installeren onder de naam ECWS (Heb me zowat zot gezocht zeg !)

ECWS – Tile maker 1.0 – verschuif pijl naar 30 (Je krijgt een soort codering rond je afbeelding)

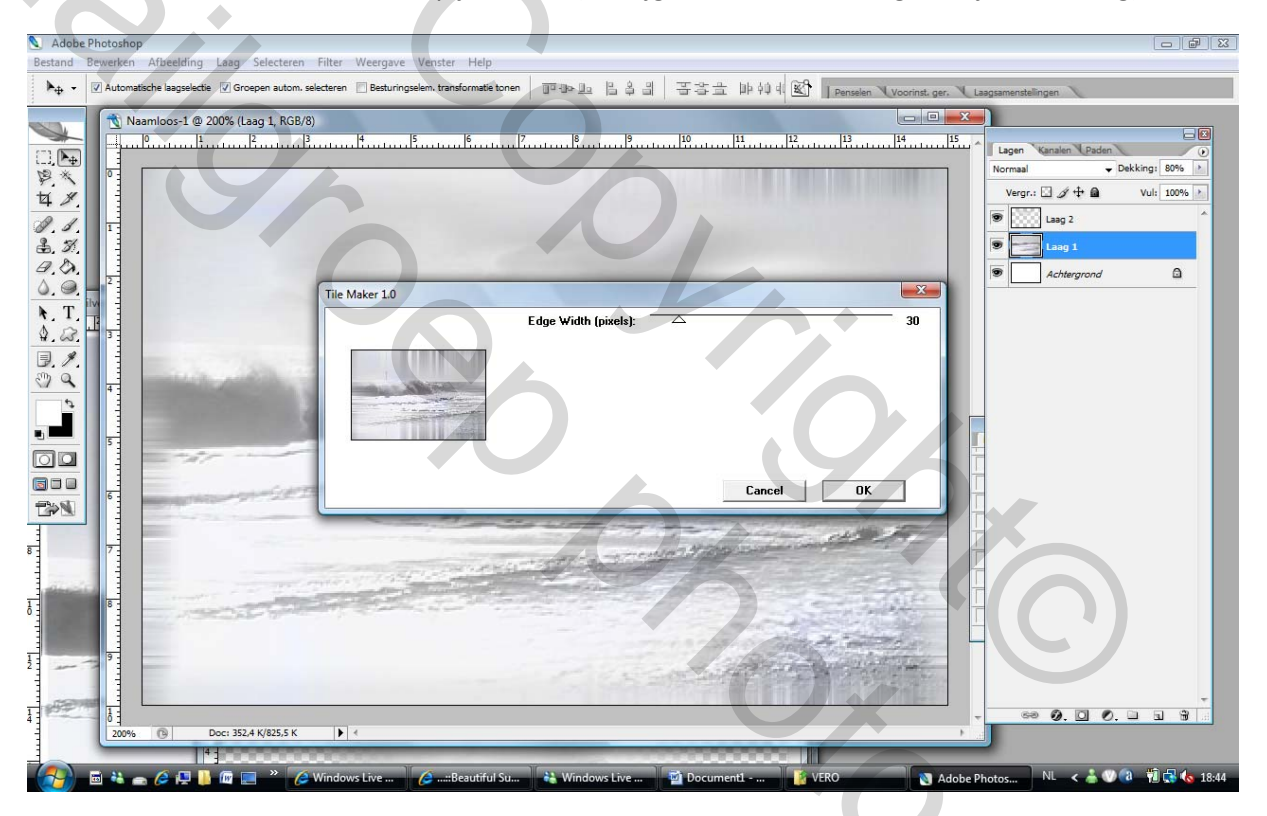

Open bestand vogel – pas aan via vrije transformatie en plaats dit plaatje juist boven het water, zet de modus van deze laag eveneens op fel licht.

Open bestand Puzzel – plaats deze op je afbeelding – pas aan via vrije transformatie – pas filter ECWS – Tile maker 1.0 – verschuif pijl naar 30

Open bestand Bloem - plaats deze op je afbeelding – pas aan via vrije transformatie.

Open bestand Vrouw - plaats deze op je afbeelding – pas aan via vrije transformatie - verminder dekking naar 85%.

Ga naar de laag bloem - omcirkel met de magnetische lasso de parels op de bloem

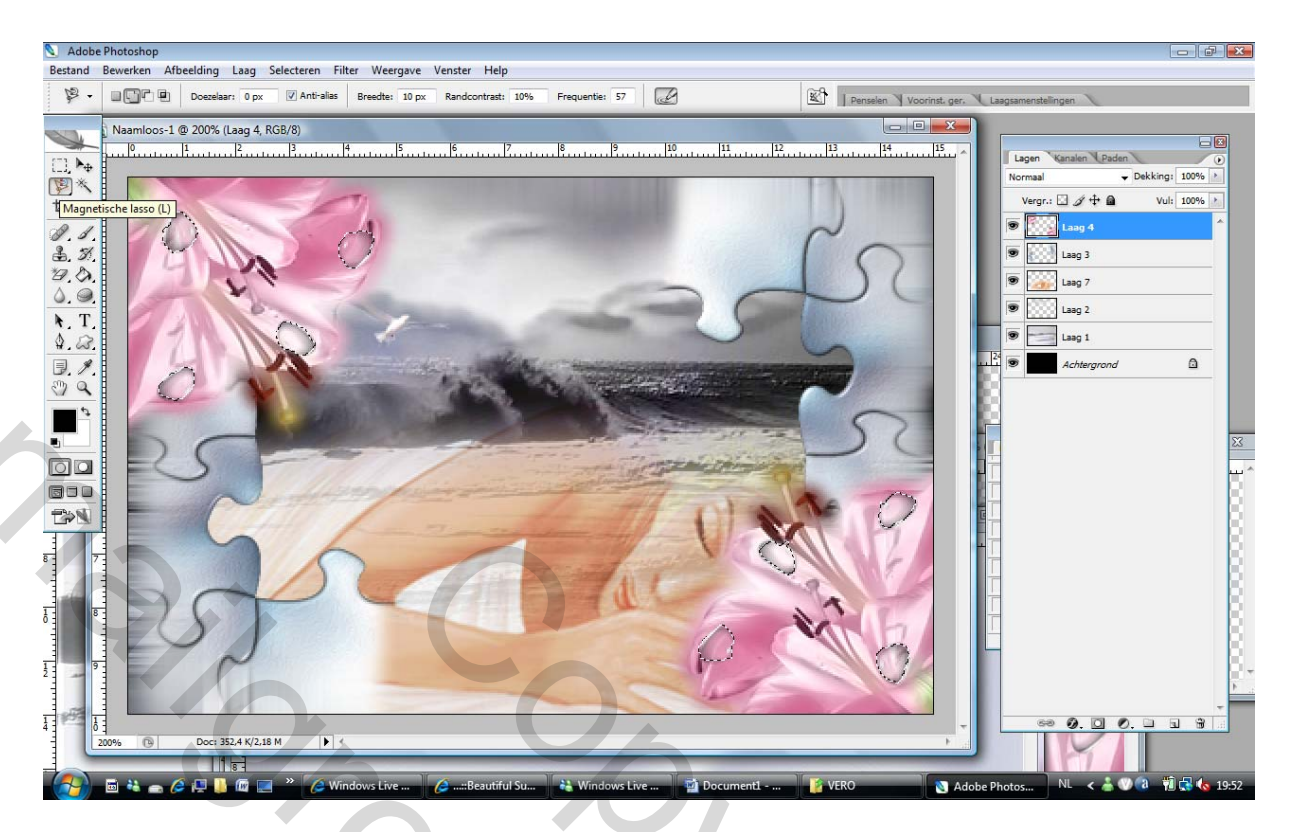

Bewerken – kopiëren – bewerken – plakken.

Dupliceer deze laag nog 2 X en hernoem parels 1 – parels 2 en parels 3

Pas op parel 1 – Filter Unlimited 2.0 toe – color effects – colorize (HSB)

Pas op parel 2 – Filter Unlimited 2.0 toe – color effects – colorize (RGB)

Pas op parel 3 – Filter Unlimited 2.0 toe – color effects – Intensity to Hue

Vervolgens maak je van elke laag nog een kopie dus parels 1 – kopie parels 1, parels 2 – kopie parels 2, parels 3 – kopie parels 3

5000

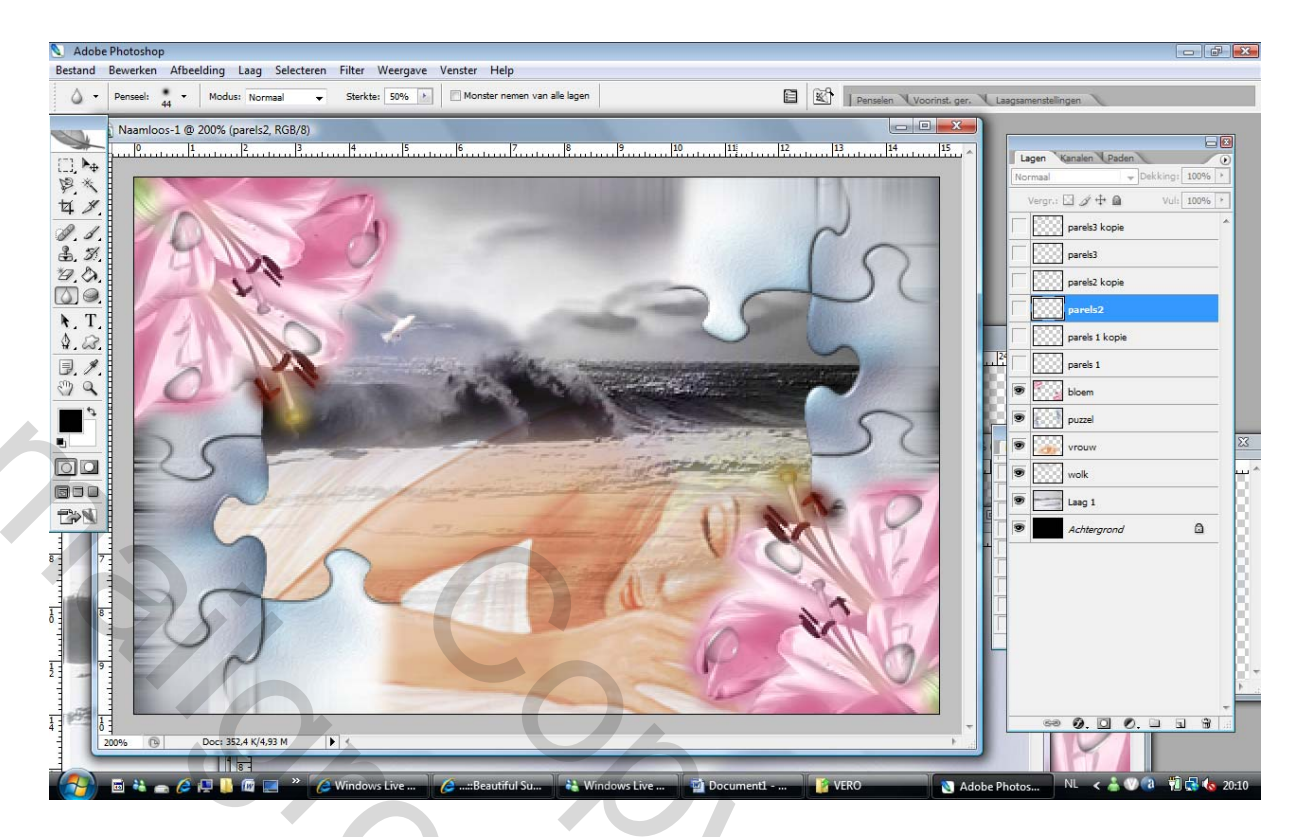

## Even opletten:

Pas op parel 1 – 2 en 3 – filter – ruis – ruis 8 % toe.

Pas op parel 1 copie, 2 copie en 3 copie – fiter – ruis – ruis 16 % toe.

Transporteer dit geheel naar IR

Zet in je eerste frame het oogje van parel 1 aan

Dupliceer frame, zet oogje parel 1 uit en oogje copie parel 1 aan Dupliceer frame, zet oogje copie parel 1 uit en oogje parel 2 aan Dupliceer frame, zet oogje parel 2 uit en oogje copie parel 2 aan Dupliceer frame, zet oogje copie parel 2 uit en oogje parel 3 aan Dupliceer frame, zet oogje parel 3 uit en oogje copie parel 3 aan Selecteer alle frames – zet animatie op 0,1 sec

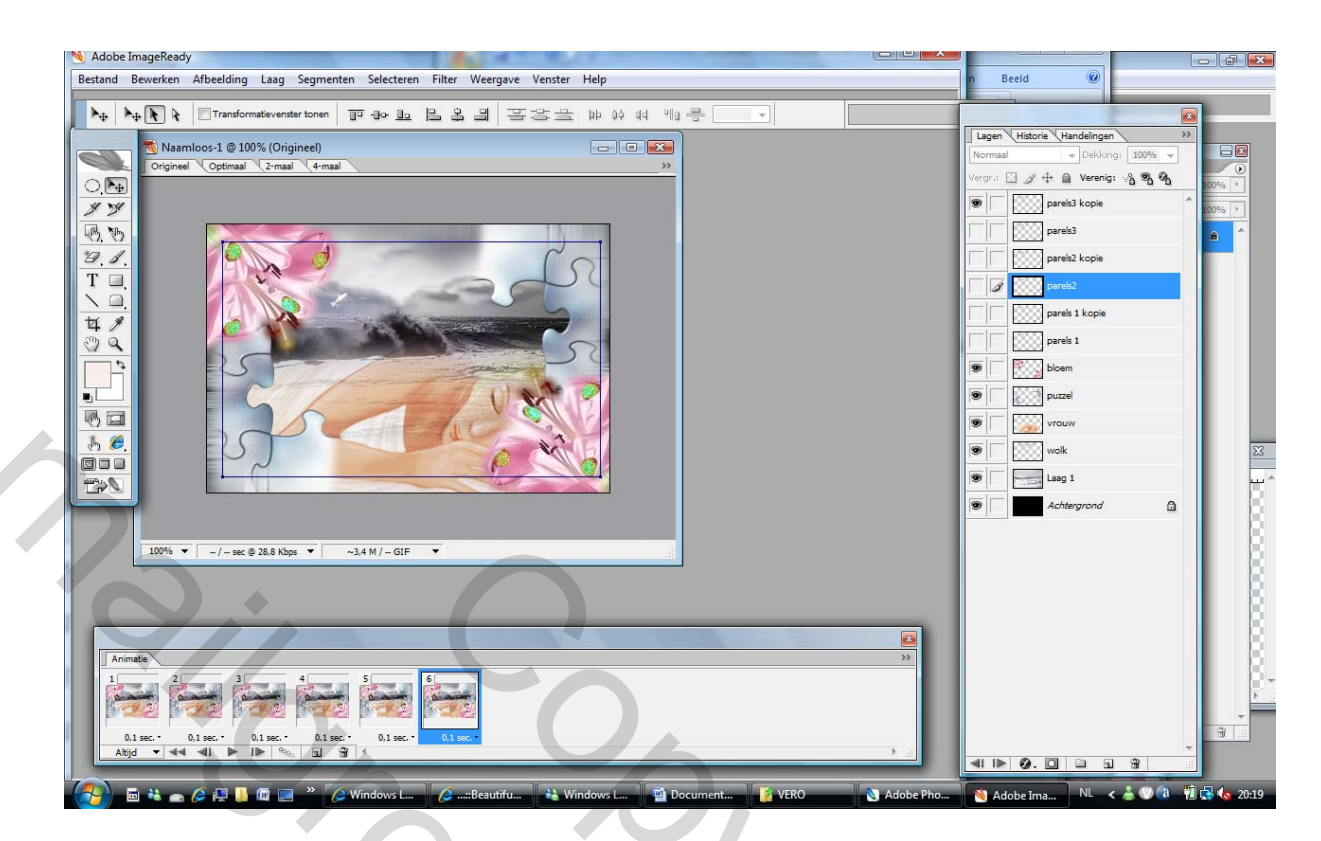

۲

Bestand – optimaal opslaan als.

Veel succes ! Butterfly\*

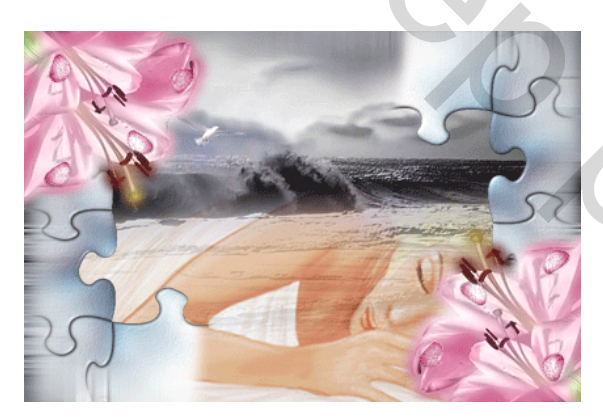

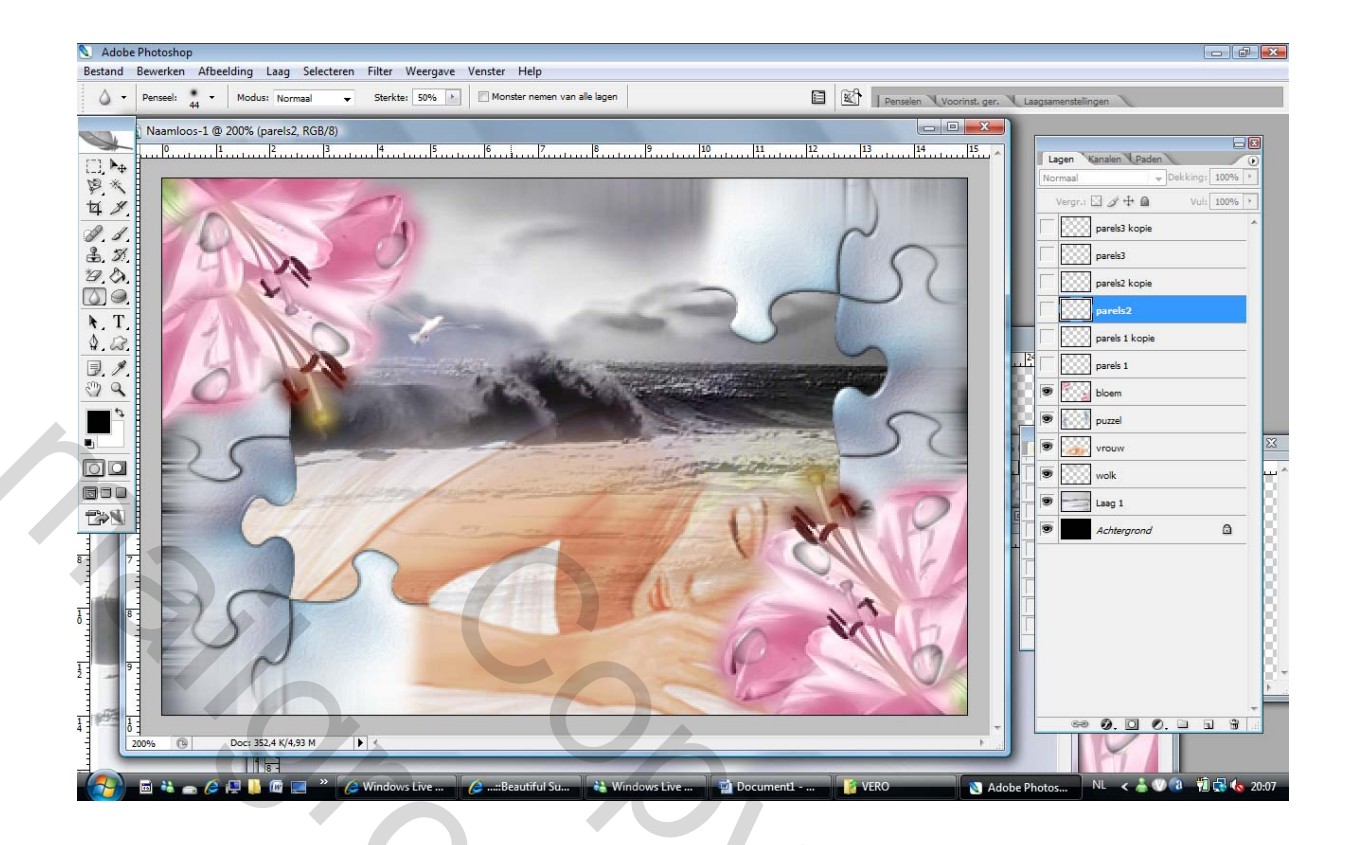